# Coletar logs e depurações do Catalyst 9800 WLC

# Contents

Introduction Pré-requisito **Requisitos Componentes Utilizados** Informações de Apoio Logs a serem coletados em qualquer problema da WLC Informações avançadas sobre depurações de AP/cliente do 9800 WLC Rastreamento sempre ativo Rastreamentoativo por rádio Captura de pacotes incorporada Captura de pacotes filtrada no IP do AP Captura de pacotes filtrada no MAC cliente (disponível após o Cisco IOS® XE 17.1.1s) Verificar Coleta de logs específica do cenário: Problemas da plataforma WLC Problemas de junção/conectividade do AP Problemas de conectividade do cliente Problemas de Autenticação da Web Central de Convidados (CWA) ou Autenticação da Web Local (LWA) Problemas de RF (Radio Frequency) ou RRM (Radio Resource Management) Problemas de licenca Problemas de alta disponibilidade Interface do usuário da Web ou problemas com a GUI Informações Relacionadas

# Introduction

Este documento descreve as etapas para coletar depurações importantes ou comandos show dos Catalyst 9800 Wireless LAN Controllers (WLC).

# Pré-requisito

### Requisitos

A Cisco recomenda ter conhecimento deste tópico:

• Noções básicas sobre as controladoras Wireless LAN (WLC) Catalyst 9800

### **Componentes Utilizados**

As informações neste documento são baseadas nestas versões de software e hardware:

• WLC Catalyst 9800

The information in this document was created from the devices in a specific lab environment. All of the devices used in this document started with a cleared (default) configuration. Se a rede estiver ativa, certifique-se de que você entenda o impacto potencial de qualquer comando.

# Informações de Apoio

Este documento descreve as etapas para coletar depurações importantes ou comandos show dos Catalyst 9800 Wireless LAN Controllers(WLC).

# Logs a serem coletados em qualquer problema da WLC

• Documente a descrição exata e detalhada do problema:

Forneça informações sobre a plataforma WLC, a versão do código, o número de APs/clientes afetados, SSIDs onde o problema é visto, problemas observados.

Ex.: 9800-40 em HA com software versão 16.12.3, clientes convidados não conseguem se conectar ao SSID ACME\_CORP\_GUEST, 500 APs e 200 clientes afetados.

• Detalhes do AP/Detalhes do cliente: fabricante, endereço MAC, modelo, versão do SO, versão do adaptador de WLAN.

Forneça um exemplo concreto de cliente/AP quando ele não funcionar com o endereço MAC do AP/Cliente, modelo, versão do software e versão do driver do adaptador de WLAN. Certifique-se de que este é o AP/Cliente usado para coletar saídas e depurações.

Ex.: Problema observado no AP AP02\_ACME 9120AXI onde o cliente falha ao conectar o cliente Intel AX200 MAC@ aaaa.bbb.cccc com a versão do driver 10.21.0.5

• Carimbos de data/hora da emissão. Frequência do problema:

Quando o problema começou? Com que frequência o problema ocorre? O problema é observado regularmente?

Forneça carimbos de data/hora concretos do problema observado ao coletar dados.

Ex.: o problema é visto constantemente toda vez que o cliente tenta se conectar. O problema começou a ocorrer em 4/0/16/2020 após a atualização para 16.12.3

• Em funcionamento vs não-operacional/alterações/Disparador:

Isso estava funcionando bem antes? Se ele estava funcionando bem, quais alterações ocorreram que poderiam disparar o problema? É reproduzível? Quais são as etapas realizadas para reproduzi-lo? Forneça detalhes sobre o que está funcionando ou não.

Ex: estava funcionando bem em 16.12.2s, o problema começou a ocorrer em 16.12.3. O problema é consistentemente reproduzível quando você conecta qualquer cliente ao ACME\_CORP\_GUEST. Outros SSIDs estão funcionando bem, o mesmo cliente pode se conectar a outro SSID no mesmo AP.

• Na CLI do Catalyst 9800, colete a saída de:

<#root>

```
WLC-9800-CLI# show tech wireless
```

Como alternativa, você pode coletar a mesma saída via GUI. Navegue até o menu Troubleshooting>Debug

### **Bundle**:

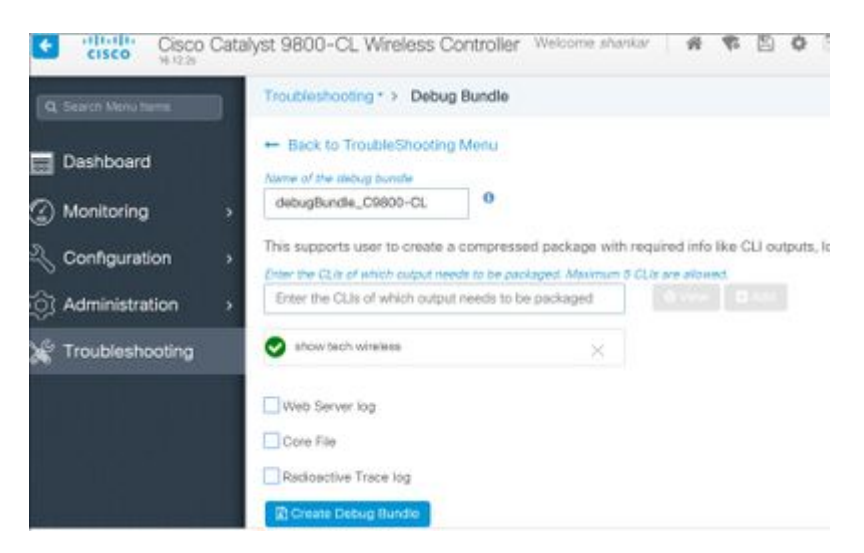

# Informações avançadas sobre depurações de AP/cliente do 9800 WLC

Algumas das funcionalidades de depuração disponíveis no Catalyst 9800 WLC estão resumidas aqui. Consulte <u>Compreender depurações sem fio e coleta de logs em controladoras Wireless LAN Catalyst 9800</u> para obter uma explicação detalhada da finalidade e do uso dessas depurações.

#### **Rastreamento sempre ativo**

show logging profile wireless filter mac <radio-or-ethernet-AP-mac> to-file always-on-<FILENAME.txt>

### Rastreamentoativo por rádio

<#root>

```
debug wireless mac <MAC> [internal]
```

!!Reproduce

no debug wireless mac <MAC> [internal]

!! Provide ra\_trace file generated in bootflash:

dir bootflash: | i ra\_trace

### Captura de pacotes incorporada

Captura de pacotes filtrada no IP do AP

<#root>

ip access-list extended CAP-FILTER
permit ip host <AP\_IP> any
permit ip any host <AP\_IP>
monitor capture MYCAP clear
monitor capture MYCAP interface Po1 both
monitor capture MYCAP buffer size 100
monitor capture MYCAP match any
monitor capture MYCAP access-list CAP-FILTER
monitor capture MYCAP start

!!

```
Reproduce
```

monitor capture MYCAP stop
monitor capture MYCAP export flash:|tftp:|http:.../filename.pcap

#### Captura de pacotes filtrada no MAC do cliente (disponível após o Cisco IOS<sup>®</sup> XE 17.1.1s)

```
<#root>
```

monitor capture MYCAP clear
monitor capture MYCAP interface Po1 both
monitor capture MYCAP buffer size 100
monitor capture MYCAP match any
monitor capture MYCAP inner mac <Client\_MAC>
monitor capture MYCAP start

!!

Reproduce

```
monitor capture MYCAP stop
monitor capture MYCAP export flash:|tftp:|http:.../filename.pcap
```

#### Verificar

```
show monitor capture MYCAP
show monitor capture MYCAP buffer brief/detail/dump
```

## Coleta de logs específica do cenário:

#### Problemas da plataforma WLC

Este cenário aborda a instabilidade da WLC devido a recarregamentos, switchovers, travamentos, alta utilização da CPU e problemas de memória da WLC.

Saídas para verificar KPIs de indicadores-chave de desempenho para identificar se pode haver problemas na

plataforma WLC.

Verifique se o tempo de atividade está abaixo do esperado, se a utilização da CPU está alta ou se há falhas da WLC.

show ver | i uptime
show redundancy | i Uptime
show proc cpu sorted | i CPU
dir all | i core

#### Registros adicionais a serem coletados para problemas da plataforma WLC:

Colete falhas/relatórios de sistema/falhas de AP. Isso pode ser feito via GUI: Navegue para **Troubleshooting > CoreDump and System Report**.

| Q. Search Menu Berns |      | Troubleshoo | ting* > Core Dump and Sy | stem Report |              |   |                                                                    |
|----------------------|------|-------------|--------------------------|-------------|--------------|---|--------------------------------------------------------------------|
| Dashboard            |      | Core Dump   | þ                        |             |              |   |                                                                    |
| Monitoring           | •    | × Delete    |                          |             |              |   |                                                                    |
|                      | ,    |             | Date & Time              | v           | Size (Bytes) | ¥ | Name                                                               |
| for Administration   | ,    |             | 17 Dec 2019 09:14:10     |             | 867810       |   | bootflash-1/core/c9800-1_nginx_12668_20191217-091409-CET.core.gz   |
| ~                    | 1833 |             | 17 Dec 2019 09:14:10     |             | 867810       |   | stby-bootflash/core/c9800-1_nginx_12668_20191217-091409-CET.core.g |
| X Troubleshooting    |      | ie ie 1     | ▶ H                      |             |              |   |                                                                    |

Ou via CLI:

```
# more bootflash:system-report*
# copy bootflash:system-report-YYYYMMDD-HHMMSS-Timezone.tar.gz {tftp: | ftp: | https: ..}
OR
# more harddisk:system-report*
# copy harddisk:system-report-YYYYMMDD-HHMMSS-Timezone.tar.gz {tftp: | ftp: | https: ..}
```

Além disso, colete essas saídas:

show proc cpu platform sorted 1min show proc mem platform accounting show redundancy switchover history show redundancy history

Para qualquer travamento de AP, você pode coletar os arquivos de travamento de AP da WLC GUI>>Configuration>>Wireless>Access Points>> Clique na guia AP >> Advanced relevante

| Configuration > Wireless > Access Points           | Edit AP               |                   |                        |
|----------------------------------------------------|-----------------------|-------------------|------------------------|
|                                                    | General Interfaces    | High Availability | Inventory ICap Ad      |
| <ul> <li>All Access Points</li> </ul>              | Advanced              |                   | AP Retransmit Confi    |
| Number of AP(s): 1                                 | Country Code*         | 110               | AD Detroperati Count   |
| AD y Admin y                                       | Country Code.         | 05                | AP Retransmit Count    |
| AP Name V Model Slots V Status IP Addre            | Multiple Countries    | US                | AP Retransmit Interval |
| Shankar_3802 AIR-<br>AP3802I- 2 O 10.201.:<br>B-K9 | Statistics Timer      | 180               | AP Image Managem       |
| <b>4 1</b> ► 10 <b>v</b> items per page            | CAPWAP MTU            | 1485              | Predownload            |
| <                                                  | AP Link Latency       | Enabled           |                        |
|                                                    | TCP Adjust MSS Option | AP Crash Data     |                        |
| 5 GHZ Radios                                       | AP TCP MSS            | Enabled           | Download to bootflash  |
| 2.4 GHz Radios                                     | Adjust                |                   | Hardware Reset         |
| Dual Band Dadias                                   | AP TCP MSS Size       | 1250              |                        |
| Dual-Band Radios                                   |                       |                   | Derforme recet on the  |
| A                                                  | Cancel                |                   |                        |

### Problemas de junção/conectividade do AP

Este cenário cobre a instabilidade do AP devido a APs que não foram capazes de se unir à WLC, desconexões de AP, flaps de túnel CAPWAP, travamentos de AP.

Saídas para verificar KPIs de indicadores-chave de desempenho para identificar se pode haver problemas de AP:

Procure travamentos de AP e APs com um tempo de atividade menor que o esperado, verifique APs com tempo de atividade de associação menor que o esperado

show ap uptime
show ap crash-file
dir all | i crash

Logs adicionais a serem coletados para problemas de AP:

<#root>

Always-On Tracing:

show logging profile wireless filter mac <radio-or-ethernet-AP-mac> to-file always-on-<FILENAME.txt>

RadioActive Tracing:

```
debug wireless mac <AP_Radio_MAC>
```

debug wireless ip <AP\_IP> Embedded Captures filtered by AP IP address ACL ip access-list extended CAP-FILTER permit ip host <AP\_IP> any permit ip any host <AP\_IP> monitor capture MYCAP clear monitor capture MYCAP interface Po1 both monitor capture MYCAP buffer size 100 monitor capture MYCAP match any monitor capture MYCAP access-list CAP-FILTER monitor capture MYCAP start !!Reproduce monitor capture MYCAP stop monitor capture MYCAP export flash:|tftp:|http:.../filename.pcap show wireless stats ap discovery show wireless stats ap join summary show wireless stats ap history show tech-support wireless ap

#### Problemas de conectividade do cliente

show tech-support wireless ap name <ap-name>

Este cenário abrange problemas de conectividade do cliente, problemas de associação, problemas de autenticação, desconexões e problemas de roaming.

Saídas para verificar KPIs de indicadores-chave de desempenho para identificar se pode haver problemas de conectividade do cliente:

Verifique os motivos de exclusão do cliente, identifique o principal motivo de exclusão e veja se os contadores aumentam.

show wireless stats client delete reasons  $\mid$  ex 0

Logs adicionais a serem coletados para problemas de conectividade do cliente.

<#root>

Always-On Tracing:

show logging profile wireless filter mac <Client\_MAC> to-file always-on-<FILENAME.txt>

RadioActive Tracing:

debug wireless mac <Client\_MAC>

Embedded Captures filtered by client MAC:

monitor capture MYCAP clear monitor capture MYCAP interface Po1 both monitor capture MYCAP buffer size 100 monitor capture MYCAP match any monitor capture MYCAP inner mac <Client\_MAC> monitor capture MYCAP start !!Reproduce

monitor capture MYCAP stop monitor capture MYCAP export flash:|tftp:|http:.../filename.pcap show wireless stats client summary | i MAC|<Client\_MAC> show tech-support wireless client show tech-support wireless client mac-address <Client\_MAC>

### Problemas de Autenticação da Web Central de Convidados (CWA) ou Autenticação da Web Local (LWA)

Este cenário abrange problemas de autenticação da Web do cliente convidado, o cliente não recebe a URL de redirecionamento ou não consegue se autenticar.

Saídas para verificar KPIs de indicadores-chave de desempenho para identificar se pode haver problemas de autenticação da Web:

Verifique se há clientes presos no estado webauth, verifique o número de solicitações interceptadas, mensagens recebidas e respostas de status de erro respondidas.

show wireless client summary | i Webauth|Number show wireless stats client detail | i HTTP

Logs adicionais a serem coletados para problemas de autenticação da Web:

<#root>

Always-On Tracing:

show logging profile wireless filter mac <rClient\_MAC> to-file always-on-<FILENAME.txt>

RadioActive Tracing:

debug wireless mac <Client\_MAC>
Embedded Captures filtered by client MAC:

monitor capture MYCAP clear monitor capture MYCAP interface Po1 both monitor capture MYCAP buffer size 100 monitor capture MYCAP match any monitor capture MYCAP inner mac <Client\_MAC> monitor capture MYCAP start

!!Reproduce

monitor capture MYCAP stop
monitor capture MYCAP export flash:|tftp:|http:.../filename.pcap
show wireless stats client summary | i <Client\_MAC>
show wireless stats client delete reasons
show tech wireless client mac-address <Client\_MAC>

!!Client WLAN Adapter wireshark captures or Over The Air(OTA) sniffer trace.

show ip http server all
show tcp statistics
show ip traffic
show ip access-list
show tech-support wireless client
show tech-support wireless client mac-address <Client\_MAC>

#### Problemas de RF (Radio Frequency) ou RRM (Radio Resource Management)

Saídas para verificar KPIs de indicadores-chave de desempenho para identificar se pode haver problemas de RF ou RRM:

Verifique se há APs com o mesmo canal, a mesma potência de transmissão máxima, a mesma contagem de canais ou a mesma utilização de canal. Para uma análise RF mais detalhada, use o analisador de configuração.

```
show ap dot11 [24ghz|5ghz] summary
sh ap auto-rf dot11 [24ghz|5ghz] | i Channel Change Count|Channel Utilization
```

Registros adicionais a serem coletados para problemas de RF e RRM:

<#root>

set platform software trace wireless chassis active r0 rrm all info

!!Debug txpower logs:

set platform software trace wncd chassis active r0 radio-history-txpower info
!!Debug channel changes logs:

set platform software trace wncd chassis active r0 radio-history-channel info
!!Debug radio resets

set platform software trace wncd chassis active r0 radio-history-reset info
!!Debug DFS events

```
set platform software trace wncd chassis active r0 radio-history-dfs info
!!Collect and decode traces:
show logging profile wireless internal [to-file <file-name>]
!!Change level back to notice:
```

set platform software trace wncd chassis active R0 all-modules notice set platform software trace wireless chassis active R0 rrm all notice

#### Problemas de licença

Saídas para verificar KPIs de indicadores-chave de desempenho para identificar se pode haver um problema de licença:

Confirme se a WLC é mostrada como registrada e se o número de APs licenciados corresponde ao número de APs.

```
show license summary | i Status:|AP
sh ap sum | i Number of APs
```

Logs adicionais a serem coletados para problemas de licença:

```
show tech-support license
show logging process ios start last boot to-file bootflash: <file-name>
```

#### Problemas de alta disponibilidade

Saídas para verificar os KPIs (Key Performance Indicators, principais indicadores de desempenho) para identificar se pode haver algum problema de alta disponibilidade:

Verifique o tempo de atividade para os peers de redundância e se há algum evento de redundância.

```
show redundancy | i ptime
sh log | i REDUNDANCY
```

Registros adicionais a serem coletados para problemas de alta disponibilidade

<#root>

```
show redundancy states
show redundancy counters
show redundancy switchover history
```

```
sh logging onboard uptime
!!just for physical WLCs: 9800-40/9800-80/9800-L
show chassis ha-status active
show chassis ha-status standby
sh platform software stack-mgr chassis active R0 sdp-counters
sh platform software stack-mgr chassis standby R0 sdp-counters
sh platform software stack-mgr chassis active R0 peer-timeout
sh platform software stack-mgr chassis standby R0 peer-timeout
```

### Interface do usuário da Web ou problemas com a GUI

- Captura de tela exata das etapas de erro/problema e reprodução.
- Navegador da Web Nome (Firefox, Chrome e assim por diante), Versão do navegador.
- Arquivo front-end HAR (HTTP Archive Format). As etapas são mencionadas <u>Gerar um arquivo HAR</u> para solucionar problemas.
- Logs de console de front-end. Isso pode ser exportado com as etapas em <u>Coletar registros do console</u> <u>Chrome</u>.
- Logs do servidor Web de back-end. Faça o download em webUI "Troubleshooting > Logs > Web Server Logs".

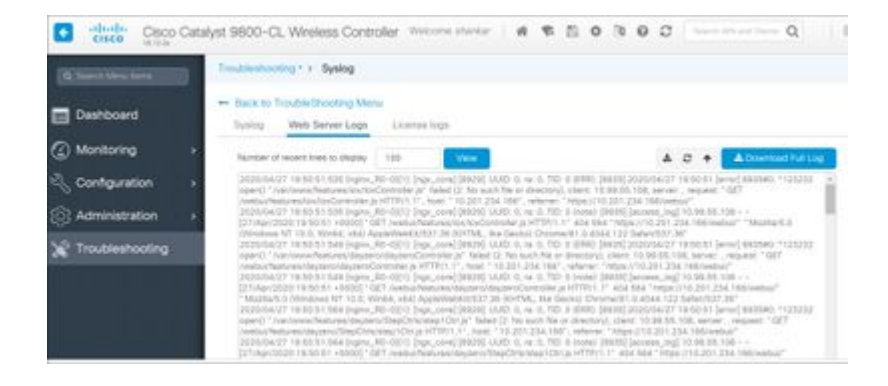

# Informações Relacionadas

<u>Suporte técnico e downloads da Cisco</u>

### Sobre esta tradução

A Cisco traduziu este documento com a ajuda de tecnologias de tradução automática e humana para oferecer conteúdo de suporte aos seus usuários no seu próprio idioma, independentemente da localização.

Observe que mesmo a melhor tradução automática não será tão precisa quanto as realizadas por um tradutor profissional.

A Cisco Systems, Inc. não se responsabiliza pela precisão destas traduções e recomenda que o documento original em inglês (link fornecido) seja sempre consultado.